## How to search Mitrade on FSC website?

## Step 1:

Visit the FSC website at www.fscmauritius.org and navigate to "Supervision"→"Register of Licensees".

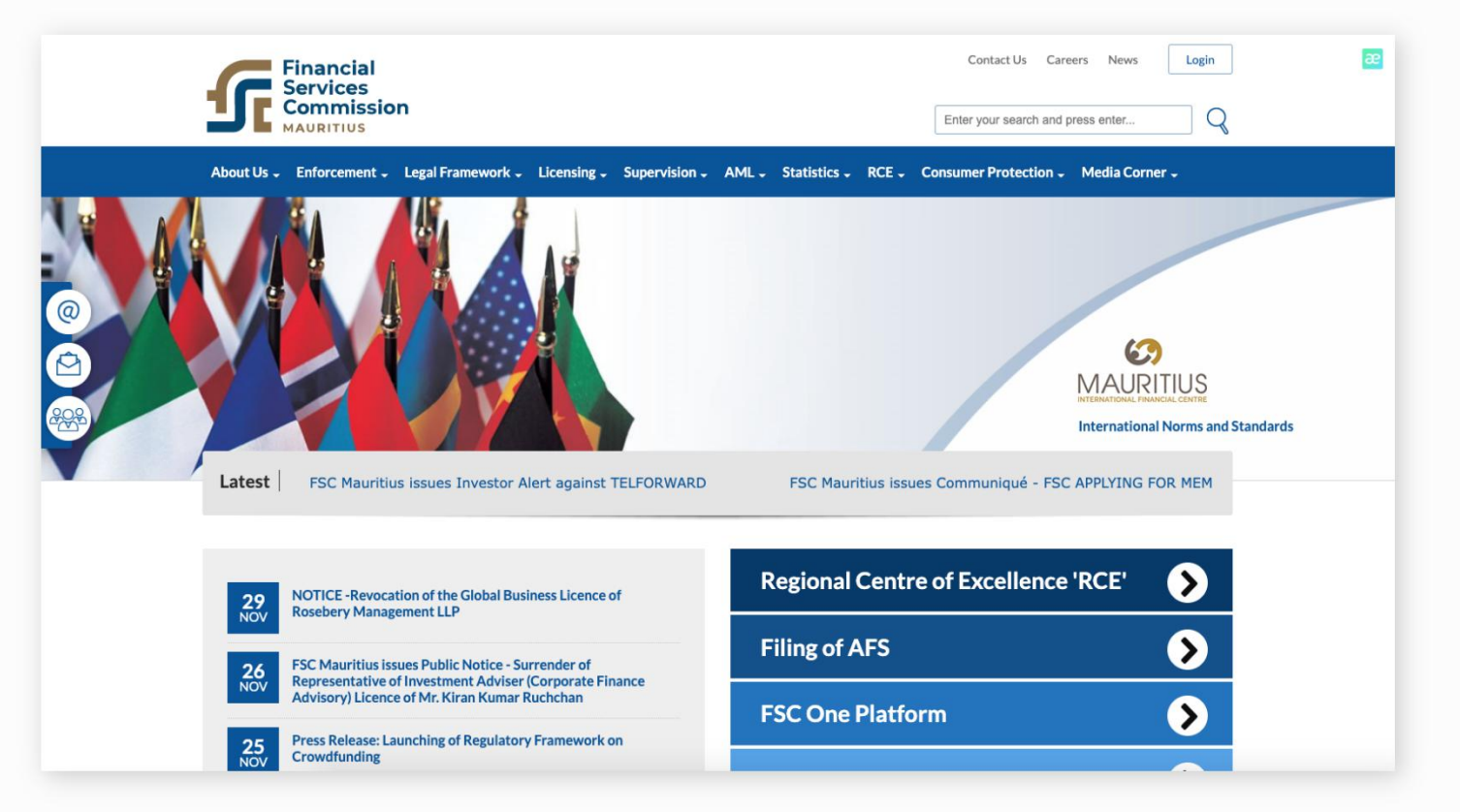

## Step 2:

Select "Search By Name" and enter "Mitrade".

| fscmauritius.org/en/supervision/register-of-licensees-search-by-name                                                                                                    |                                                                 |
|----------------------------------------------------------------------------------------------------|-----------------------------------------------------------------|
| Financial<br>Services<br>MAURITIUS                                                                                                    | Contact Us Careers News Login Enter your search and press enter |
| About Us + Enforcement + Legal Framework + Licensing + Supervision + AML + Statistics + RCE +                                                                                                    | Consumer Protection - Media Corner -                            |
| 0         0         0         0         0         0         0         0         0         0         0         0         0         0         0         0         0         0         0         0         0         0         0         0         0         0         0         0         0         0         0         0         0         0         0         0         0         0         0         0         0         0         0         0         0         0         0         0         0         0         0         0         0         0         0         0         0         0         0         0         0         0         0         0         0         0         0         0         0         0         0         0         0         0         0         0         0         0         0         0         0         0         0         0         0         0         0         0         0         0         0         0         0         0         0         0         0         0         0         0         0         0         0         0         0         0         0 |                                                                 |
| Register of Licensees - Search by Name                                                                                                    |                                                                 |
| This Register of Licensees is being published in accordance with Section 26 of the Financial Services Act 2007. The register contains information only for 'domestic' entities<br>licensed/approved/authorised/registered by the FSC and GBC1s licensed/approved/authorised/registered to provide financial services or to conduct financial business.<br>List of Surrendered Licences                                                                                                    |                                                                 |
| Search By Relevant Acts and Category Search By Name                                                                                                    |                                                                 |
| Activity Name All Activities   Submit                                                                                                    |                                                                 |

## Step 3:

Click "Submit", then you will see the relevant details.

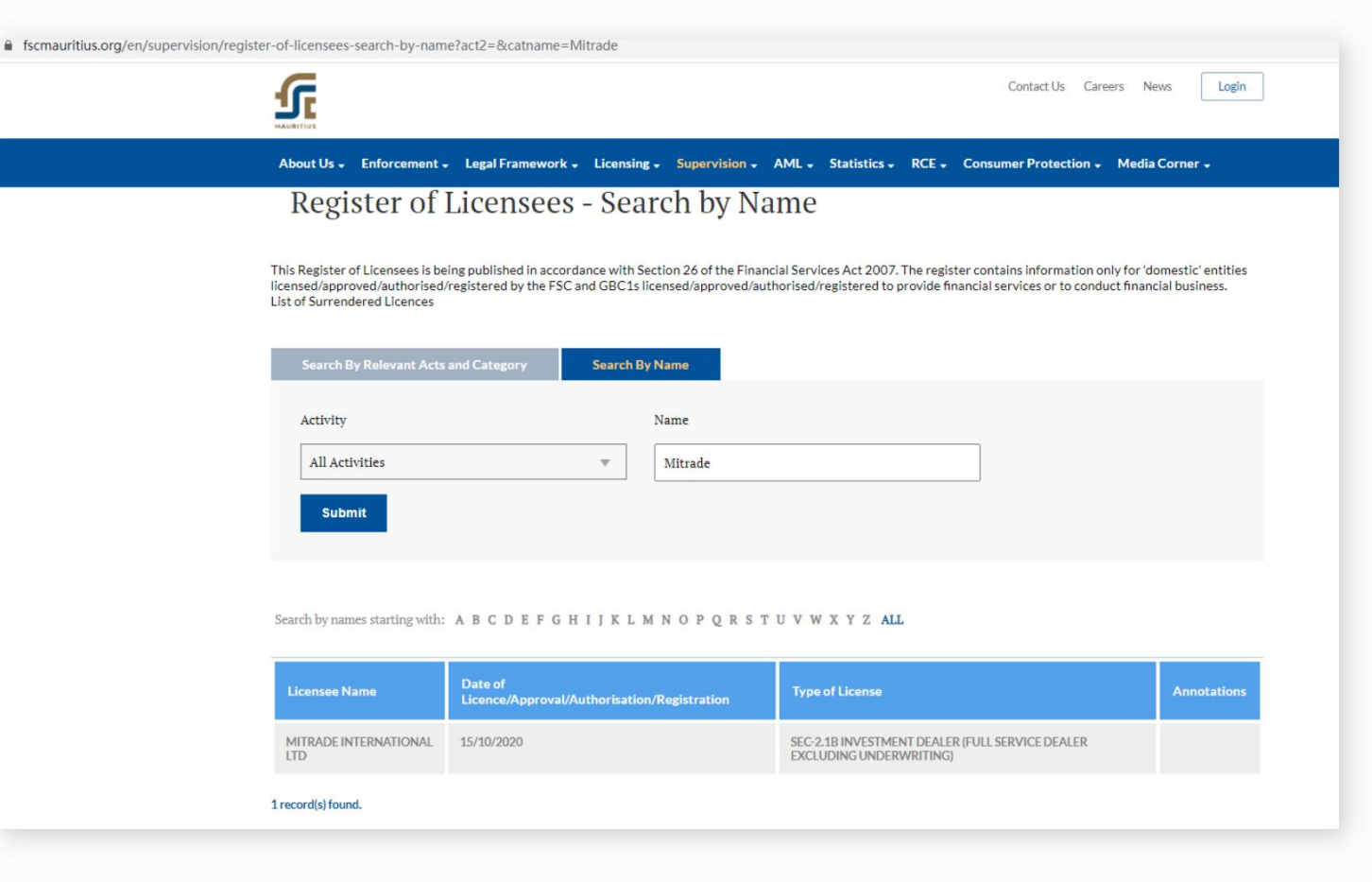

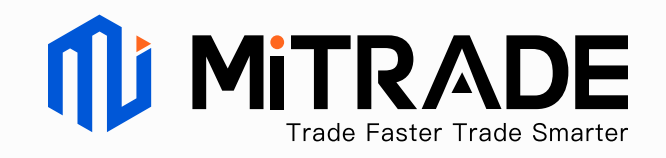